# Formazione a distanza (FAD) Prevenire i tempi

S.O.F.I.A. Il Sistema Operativo per la Formazione e le Iniziative di Aggiornamento dei docenti

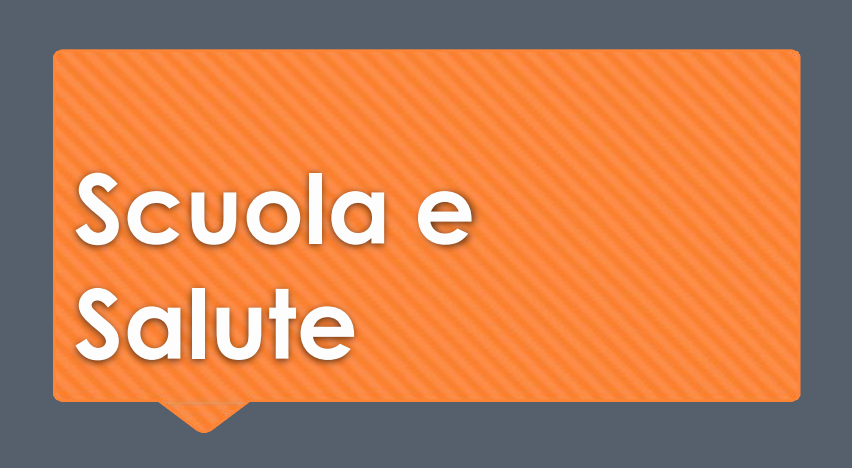

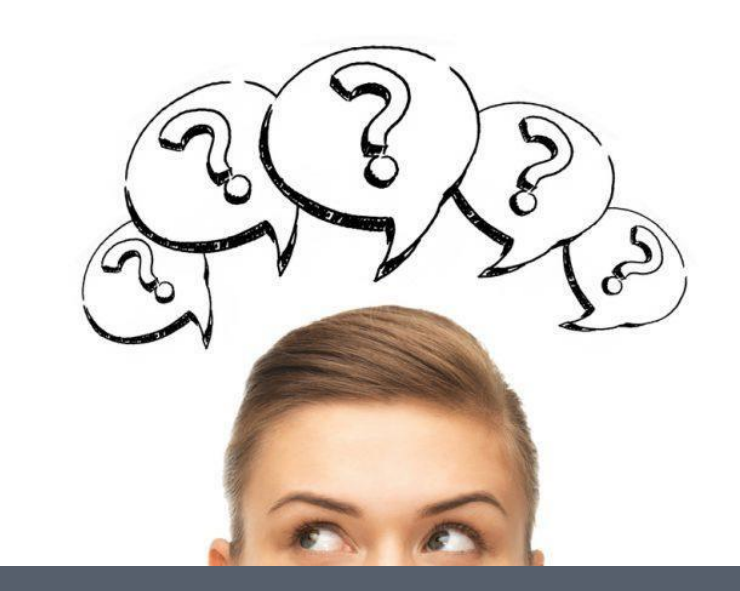

Lavoro collaborativo Salute ed educazione/formazione

Binomio vincente

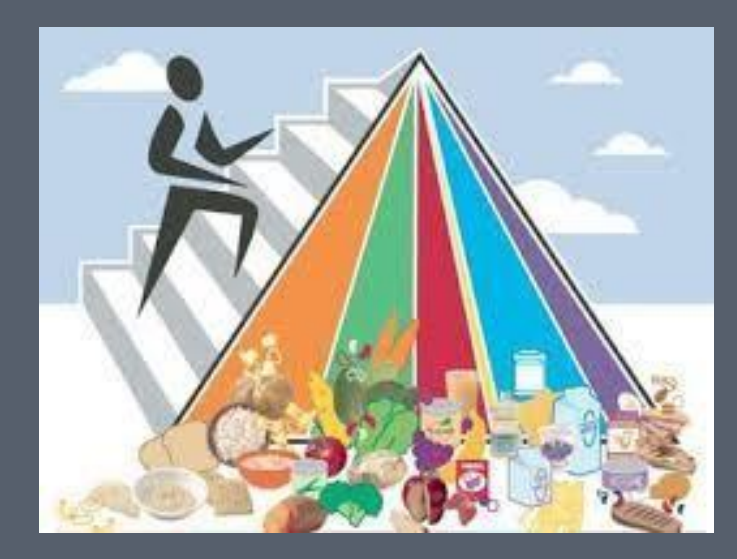

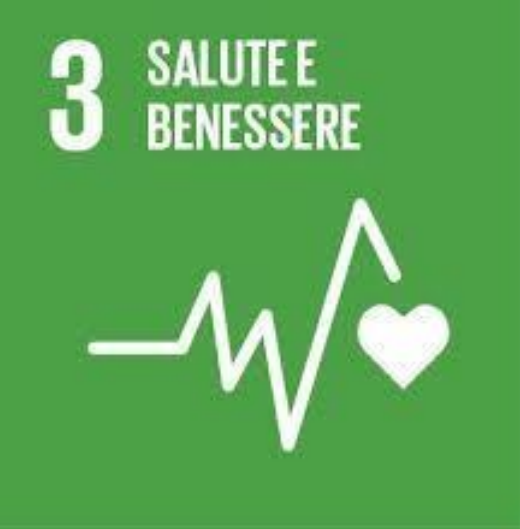

#### Parole chiave

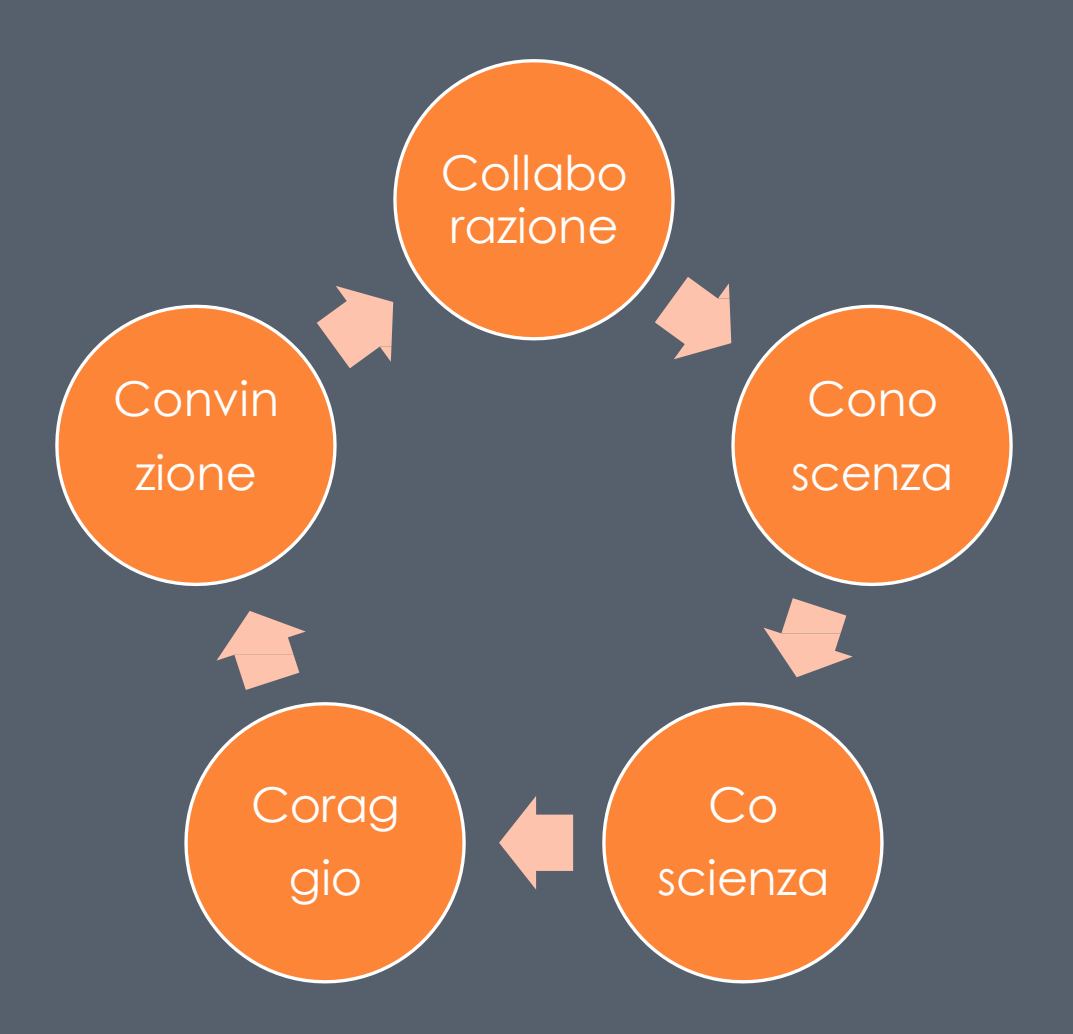

# COME ACCEDERE ALLA PIATTAFORMA

S.O.F.I.A. Il Sistema Operativo per la Formazione e le Iniziative di Aggiornamento dei docenti

# Step 1

• Clicca sul seguente link (solo per docenti di ruolo)

#### Oppure su Google digita SOFIA MIUR

|   | Google | sofia MIUR                                                                                                    |
|---|--------|----------------------------------------------------------------------------------------------------|
| l |        | 🔍 Tutti 🗉 Notizie 🕩 Video 🖾 Immagini 🗄 Altro                                                                                                    |
|   |        | Circa 442.000 risultati (0,26 secondi)                                                                                                    |
| Ľ |        | Piattaforma S.O.F.I.A Miur<br>www.istruzione.it > pdgf •                                                                                             |
|   |        | Gli enti e i soggetti accreditati/qualificati, pena la decadenza dall'acc<br>pubblicare sulla piattaforma <b>Sofia</b> corsi di formazione orientati |

https://iam.pubblica.istruzione.it/iam

= ssum/registrazione/step1?lang=it&g oto=https://governance.pubblica.istr uzione.it:443/PDGF/private/toLogin

## Step 2-3-4:

#### • **REGISTRATI**:

-Inserisci il codice fiscale e di seguito i dati anagrafici; aggiungi email e conferma termini e condizioni, utilizzo dati personali

Solo se non hai mai effettuato l'accesso a S.O.F.I.A.

-Arriverà sulla mail la conferma della registrazione. Clicca sul link contenuto nella mail.

-Sempre per mail arriveranno le credenziali per accedere alla piattaforma. La password è provvisoria e può essere modificata.

## Step 5

Per iscriversi all'iniziativa formativa cercala direttamente nella sezione "catalogo" o con il titolo -GUADAGNARE SALUTE CON LA LILTo con il codice identificativo- **71630** 

#### Benvenuta Chiara

Inizia cercando un'iniziativa formativa che ti interessa

CERCA NEL CATALOGO L'INIZIATIVA FORMATIVA

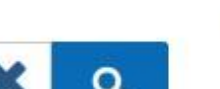

RICERCA AVANZATA

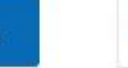

### E l'iscrizione è fatta...facile!

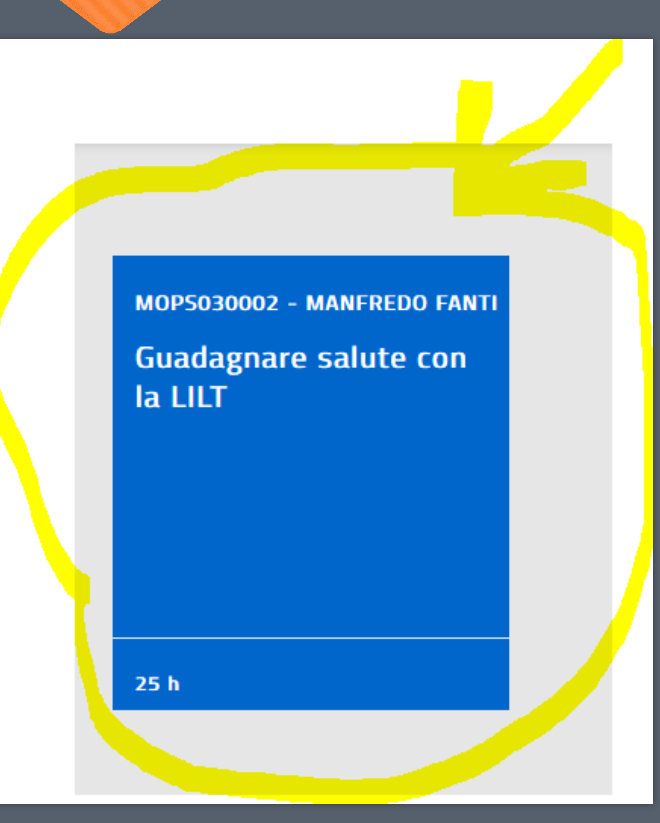

#### EDIZIONI

Modalità di erogazione: Sede di svolgimento:

Informazioni logistiche: Link: Materiali e tecnologie utilizzate: Contatti:

Numero chiuso:

Aula- Lezioni Frontali; E-learning RE REGGIO NELL'EMILIA 42100 via Giovanni Amendola,2 Padiglione Villa Rossi http://www.luoghidiprevenzione.it Slide; pc; web Chiara Carnelli prof.ccarnelli@fanticarpi.istruzioneer.it

APPROFONDISCI ISCRIVITI ORA

#### Alla fine del corso ...

- Questionario di gradimento
- Rilascio dell'attestato di partecipazione direttamente al corsista
- La presentazione del corso è a cura della docente referente del Liceo Fanti, Chiara Carnelli, che inserisce obiettivi, modalità, metodologie, scansione della formazione ecc.

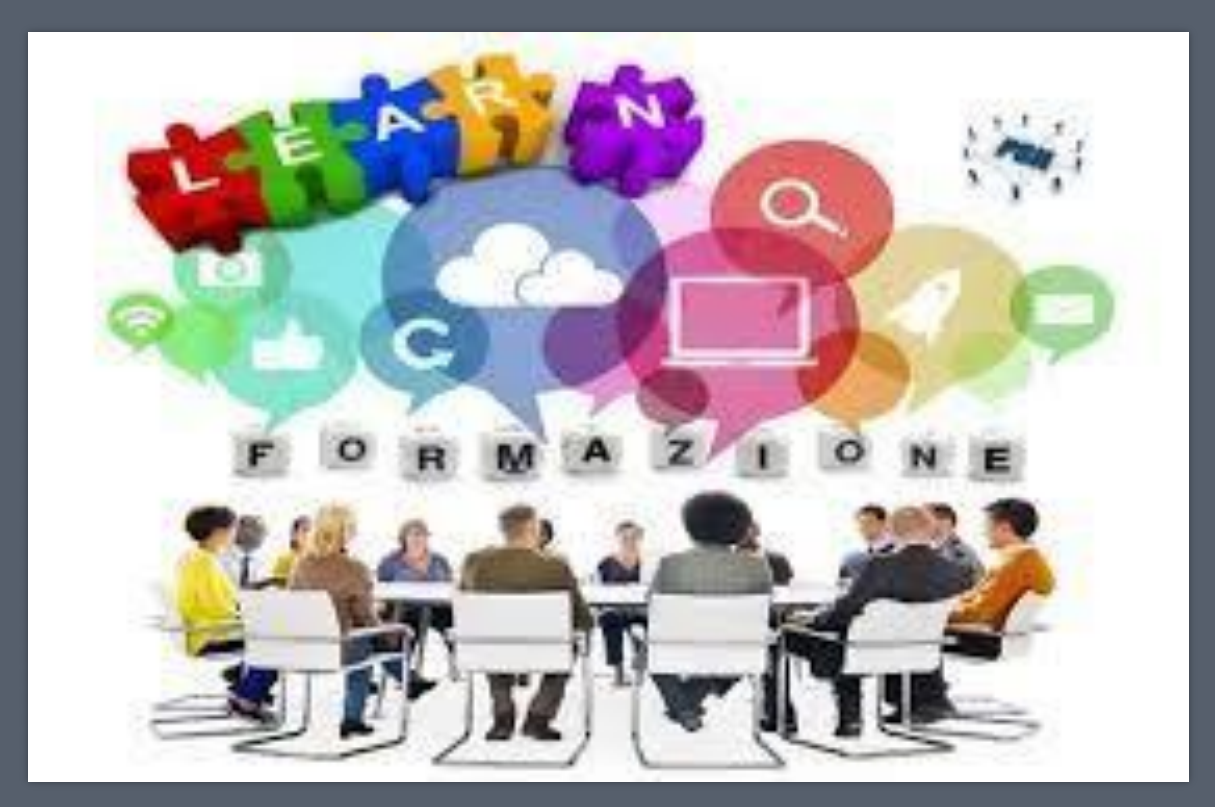

## E ora .. non resta che seguire il corso!

(slide a cura di Alda Barbi e Chiara Carnelli)

dineenie@iomilconol.isiruzioneer.ii

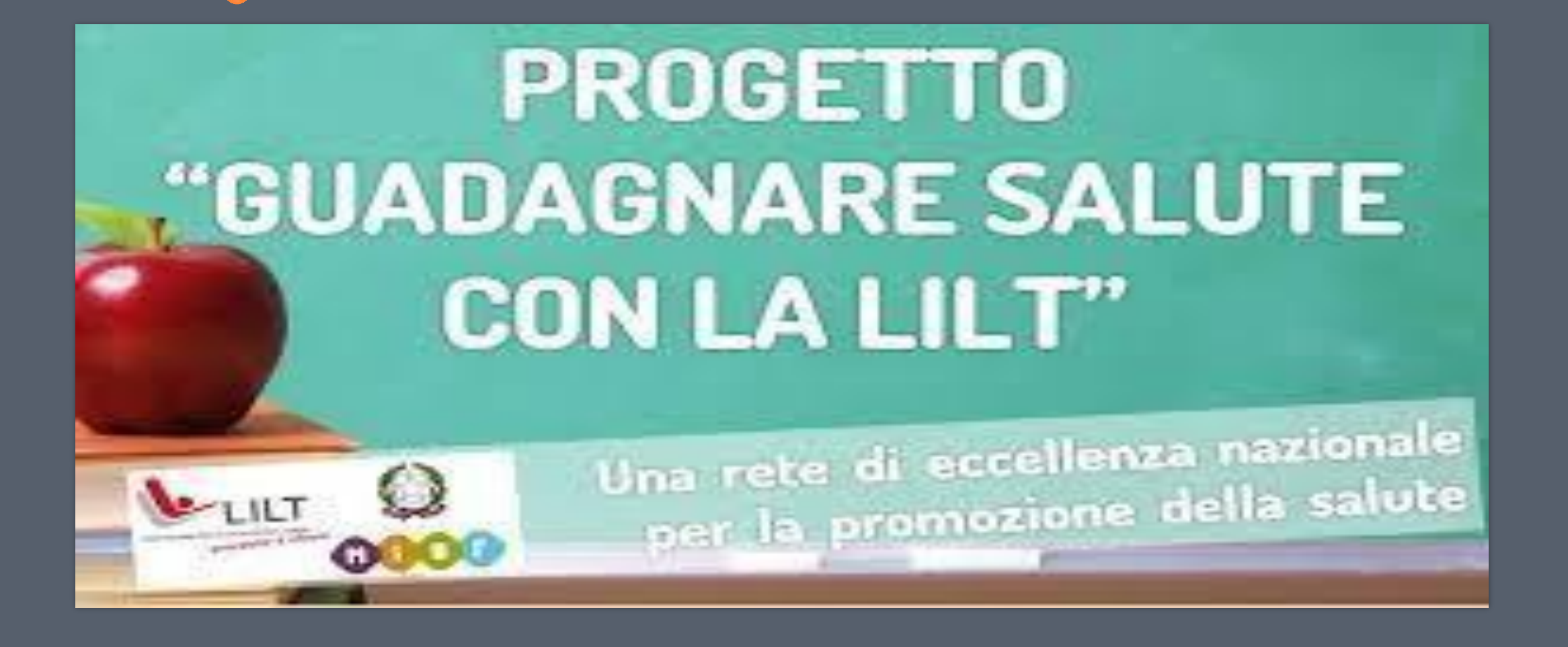